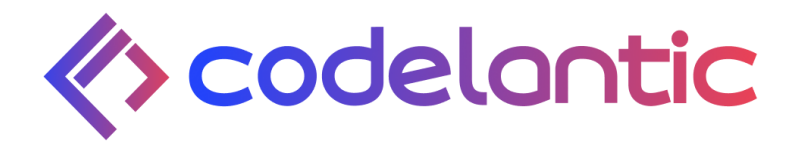

Software User Guide of IDP Manager Portal

Updated on 2025/03/20

# **Revision History**

| Date       | Version | Author                    | Change                         |
|------------|---------|---------------------------|--------------------------------|
| 2025/02/18 | 1       | Amarangi<br>Karunathilaka | Login<br>Forget Password       |
| 2025/03/20 | 2       | Amarangi<br>Karunathilaka | Basic Organization<br>Settings |
|            |         |                           |                                |
|            |         |                           |                                |

# Table of Contents

| Table of Contents                 | 3  |
|-----------------------------------|----|
| 1. Introduction to the user guide | 4  |
| 1.1 Key features                  | 4  |
| 1.2 How to use this Manual        | 4  |
| 2. Introduction to the IDP System | 5  |
| 2.1 Purpose                       | 5  |
| 2.2 Scope                         | 5  |
| 2.1. In Scope                     | 5  |
| 2.2. Out Of Scope                 | 5  |
| 2.4 Overview                      | 6  |
| 2.5 Manager Portal Modules        | 7  |
| Manager Portal :                  | 7  |
| 2.5.1 Login                       | 8  |
| 2.5.2 Forget Password             | 9  |
| 2.5.3 Basic Organization Settings | 12 |
| 2.5.3.1 Branch Information        | 12 |
| 2.5.3.2 Contact Information       | 18 |
| 2.5.3.3 Opening Settings          | 20 |
| 2.5.3.4 Shift Configuration       | 23 |

#### 1. Introduction to the user guide

#### Introduction to User Manual: IDP User Management

This guide is designed to provide you with a detailed understanding of how to effectively manage users and assign privileges within the IDP system. Privilege assignment is a crucial aspect of ensuring secure and efficient system operation. Whether you are an administrator responsible for configuring access levels or a user seeking to understand the permissions associated with your account, this manual will serve as your go-to resource.

## 1.1 Key features

**Role-Based Access Control (RBAC)**: Create and customize roles based on job responsibilities or organizational hierarchy.

**Granular Permissions**: Assign precise permissions to users or roles, ensuring that individuals have access only to the functionalities necessary for their tasks.

**User-Friendly Interface**: The system boasts an intuitive interface for seamless privilege assignment, minimizing the learning curve for administrators.

#### **1.2 How to use this Manual**

Navigate through the sections to discover step-by-step instructions, best practices, and tips for effective privilege assignment. Whether you are new to the system or a seasoned administrator, this manual is structured to cater to users of all levels.

Thank you for choosing our company for building your system, and we trust that this User Manual will be an invaluable resource as you optimize user privilege assignments within your organization. Let's embark on this journey of secure and tailored access together!

### 2. Introduction to the IDP System

#### 2.1 Purpose

The project is focused on developing a comprehensive task management system aimed at enhancing and streamlining operations for three primary stakeholders: the Super Admin, Manager, and Staff Portal users. Each user group has distinct roles and responsibilities within the system, and the platform is designed to equip them with the necessary tools for efficient event execution.

The project aims to create a unified and integrated platform that enhances task management, promotes user collaboration, and enables stakeholders to efficiently fulfill their roles. It encompasses customer management, staff management, task tracking, and reporting. The system simplifies customer onboarding, service agreements, and billing processes while optimizing staff scheduling and ensuring timely task completion. It also monitors customer service activities and provides insights to support data-driven decisions and performance analysis. The primary objective is to automate key operations, boost efficiency, and elevate the quality of service delivery.

#### 2.2 Scope

### 2.1. In Scope

- **Manager Portal(Admin) :** Manager portal will be used by the organization owners, managers for management, planning and operations of staff and customers.
- **Staff Portal**: The staff portal will be used by staff who are doing tasks assigned by the managers for relevant customers.

### 2.2. Out Of Scope

• Admin Portal(Super Admin) : The portal will be used for managing vendors, subscribed plans and payments/billings associated with these plans.

• The complete admin portal functionalities have not been finalized.

### 2.4 Overview

The purpose of this user guide document is to describe the steps to follow for the IDP manager and staff portal navigation. The portals will offer a comprehensive platform for managers and staff to make and manage tasks and track the progress.

The IDP will be divided into three parts: the Manager(Admin) Portal, the staff Portal and Admin(Super Admin) Portal.

- The manager can be onboarded to the IDP system through a redirect from the corporate website. They will have access to comprehensive system information via the dashboard. The manager's responsibilities include managing contracts, work orders, leave management, scheduling, time tracking, and staff management. They can also oversee user management by adding users, assigning roles, and generating reports based on system activities.
- Staff will have access to a list of tasks assigned by the manager. They can clock in and out for tasks, apply for leave, and take breaks during tasks. The system will also display routes for work orders to complete tasks and allow staff to provide comments aligned with each task.
- The super admin will oversee the management of customers onboarded to the system. The admin will handle country and industry setup, which will be reflected in the manager portal, as well as manage subscriptions. Additionally, the admin will have access to comprehensive system information through the dashboard.

#### 2.5 Manager Portal Modules

Manager Portal :

I. Login

Allow users to securely authenticate and access the manager portal for managing system functionalities and data.

II. Forget Password

Allow registered users to securely reset their passwords if they forget or need to change them.

III. Basic Organization SettingsAllow registered users to create branches to their organizations.

# 2.5.1 Login

| Welcon                   | Dinfinity<br>day planner |
|--------------------------|--------------------------|
| Email                    |                          |
| Enter your email address |                          |
| Password                 |                          |
| Enter password here      | \                        |
| Remember me              | Forgot Password?         |
| Login                    |                          |
| Don't have an Account    | ? Sign Up                |

- Open the IDP system URL in your web browser.
- Enter your Email and Password in the designated field and click the login button.
- Check "Remember Me" if you want to stay logged in.
- If the "Remember Me" is not selected, then automatically logged out 3 minutes after logging in.
- If login is successful, you'll be redirected to the "Dashboard".
- If login fails, check your credentials and try again.

| 2.5.2 Forget P | assword |                     |  |
|----------------|---------|---------------------|--|
|                |         | Enter password here |  |

• On the Login Page, click "Forgot Password?" below the password field.

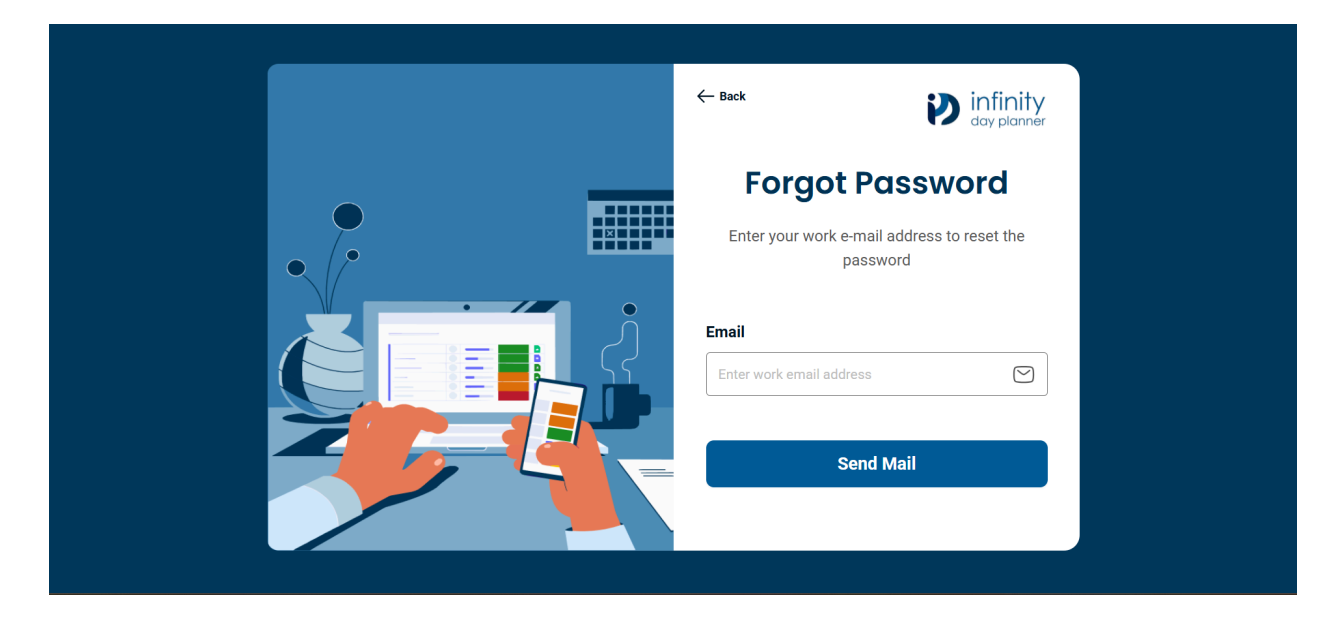

- Once after the user clicks the "Forgot password" link then the user should be able to see the screen to enter the registered "Email" address.
- Click the "Send Mail" button.
- Then the user will receive an email with the "Reset Password" option.

| infinit<br>day plann                             | <b>y</b><br>for                                                                                                    |
|--------------------------------------------------|----------------------------------------------------------------------------------------------------|
| H<br>Pa                                          | li Thurairajasingam Pirashanth,<br>assword Reset Request for Your<br>IDP Account!                                                                                                    |
| We receive                                       | d a request to reset your password for your IDP account. If<br>you didn't request a password reset,<br>please ignore this email.                                                                                                    |
|                                                  | To reset your password, click the button below:                                                                                                    |
|                                                  | Reset Password                                                                                                    |
|                                                  |                                                                                                    |
| This link wil<br>assista                         | expire in 1 hour. If you encounter any issues or need further<br>ince, please don't hesitate to contact our support team.<br>Thank you,<br>IDP Support Team                                                                                                    |
| This link will<br>assista<br>If you have<br>cont | expire in 1 hour. If you encounter any issues or need further<br>ince, please don't hesitate to contact our support team.<br>Thank you,<br>IDP Support Team<br>any questions or need additional help, please reply to this email or<br>act our support team at <u>support@UDP.com</u> or +447894564.  |
| This link will<br>assista                        | expire in 1 hour. If you encounter any issues or need further<br>ince, please don't hesitate to contact our support team.<br>Thank you,<br>IDP Support Team<br>any questions or need additional help, please reply to this email or<br>fact our support team at <u>support@IDPcom</u> or +447894564.  |
| This link will<br>assiste                        | expire in 1 hour. If you encounter any issues or need further<br>ince, please don't hesitate to contact our support team.<br>Thank you,<br>IDP Support Team<br>any questions or need additional help, please reply to this email or<br>fact our support team at <u>support@IDP.com</u> or +447894564. |

• Click the "Reset Password" button to redirect to the "Reset Password" screen.

| ← Back                                                   | <b>infinity</b><br>day planner |
|----------------------------------------------------------|--------------------------------|
| Reset Passw                                              | ord                            |
| Please enter your new password<br>by re-entering it belo | l and confirm it<br>w.         |
| New Password                                             |                                |
|                                                          | )<br>Jacob                     |
| Confirm New Password                                     |                                |
|                                                          |                                |
| Submit                                                   |                                |
|                                                          |                                |
|                                                          |                                |
|                                                          |                                |

- Once after redirecting to "Reset Password" screen, will get the following fields
  - New Password
  - Confirm Password
- Must be required to input both the "New Password" and the "Confirm New Password" passwords before clicking the "Submit" button.
- Once successful, you'll see a confirmation message. Click "Login".
- Enter your **Email and new Password** and click "Login" to access the system.

### 2.5.3 Basic Organization Settings

• After logging in to the system, as a first time user, the user should be able to set up branch information, contact information, opening settings and shift configuration related to the organization.

### 2.5.3.1 Branch Information

• First, set up the owner details of the organization.

| infinity<br>day planner                                              | Branch 2 Contact Information                                         | ion (3) Opening (4) Shift Configuration |  |
|----------------------------------------------------------------------|----------------------------------------------------------------------|-----------------------------------------|--|
| Organization Settings<br>Explore industry-specific features. Choose  | Organization Sattings                                                |                                         |  |
| what fits your needs and find the perfect<br>tier for your business. | Fill out the business owner details below to get started with settin | ng up your business                     |  |
|                                                                      | Owner Details 1 of 4 steps completed                                 |                                         |  |
|                                                                      | Owner First Name *                                                   | Owner Last Name                         |  |
|                                                                      |                                                                      |                                         |  |
|                                                                      |                                                                      | Next                                    |  |
|                                                                      |                                                                      | Cancel                                  |  |

• Next, set up office details of the branch.

| infinity<br>day planner                                                                                                    | Branch (2                                                                  | Contact Opening<br>Information Setting | A shift<br>Configuration |
|----------------------------------------------------------------------------------------------------|----------------------------------------------------------------------------|----------------------------------------|--------------------------|
| Crganization Settings<br>Explore industry-specific features. Choose<br>what fits your needs and find the perfect<br>tier for your business. | ← Back<br>Organization Settings<br>Enter your office name and website URL. |                                        |                          |
|                                                                                                    | Office Details<br>2 of 4 steps completed<br>Office Name *                  | Web Site URL                           |                          |
|                                                                                                    | Enter your head office name                                                | Paste your company web site I          | JRL                      |
|                                                                                                    |                                                                            | Next<br>Cancel                         |                          |

• After that, set up address details of the branch with defining areas using the map.

|                     | Branch<br>Information                                                                                                    | 2 Contact                                                       | Opening<br>Setting                                                                                                    | 4 Shift<br>Configuration                                                                                                    |
|---------------------|----------------------------------------------------------------------------------------------------|-----------------------------------------------------------------|----------------------------------------------------------------------------------------------------|----------------------------------------------------------------------------------------------------|
| ettings             |                                                                                                    |                                                                 |                                                                                                    |                                                                                                    |
| ic features. Choose | ← Back                                                                                                    |                                                                 |                                                                                                    |                                                                                                    |
| id find the perfect | Organization Settings                                                                                                    | atup.                                                           |                                                                                                    |                                                                                                    |
|                     |                                                                                                    | a color                                                         |                                                                                                    |                                                                                                    |
|                     | Address                                                                                                    |                                                                 |                                                                                                    |                                                                                                    |
|                     | 3 of 4 steps completed                                                                                                    |                                                                 |                                                                                                    |                                                                                                    |
|                     | Door Number *                                                                                                    |                                                                 | Address Line 1 *                                                                                                    |                                                                                                    |
|                     | Ex: No: 50                                                                                                    |                                                                 | Enter your address                                                                                                    |                                                                                                    |
|                     | Address Line 2                                                                                                    |                                                                 | City/Town *                                                                                                    |                                                                                                    |
|                     | Enter your address                                                                                                    |                                                                 | Enter your city or town                                                                                                    |                                                                                                    |
|                     | Postcode *                                                                                                    |                                                                 | Country *                                                                                                    |                                                                                                    |
|                     | Enter your postalcode                                                                                                    |                                                                 |                                                                                                    | ~                                                                                                    |
|                     |                                                                                                    |                                                                 |                                                                                                    |                                                                                                    |
|                     |                                                                                                    |                                                                 |                                                                                                    |                                                                                                    |
|                     | Area Details 0 Area                                                                                                    |                                                                 |                                                                                                    | Q Search here                                                                                                    |
|                     |                                                                                                    |                                                                 |                                                                                                    |                                                                                                    |
|                     | No Area Name                                                                                                    | Marked lo                                                       | cation(s) Des                                                                                                    | cription                                                                                                    |
|                     |                                                                                                    |                                                                 |                                                                                                    |                                                                                                    |
|                     |                                                                                                    |                                                                 | No Data                                                                                                    |                                                                                                    |
|                     |                                                                                                    |                                                                 |                                                                                                    |                                                                                                    |
|                     |                                                                                                    |                                                                 |                                                                                                    |                                                                                                    |
|                     |                                                                                                    |                                                                 |                                                                                                    |                                                                                                    |
|                     | Define Area                                                                                                    |                                                                 |                                                                                                    |                                                                                                    |
|                     | Define Area<br>You can define areas by clicking on the m                                                                                                    | nap.                                                            | Description                                                                                                    |                                                                                                    |
|                     | Define Area<br>You can define areas by clicking on the m<br>Area Name *                                                                                                    | nap.                                                            | Description Add description here                                                                                                    |                                                                                                    |
|                     | Define Area<br>You can define areas by clicking on the m<br>Area Name *<br>Enter area name                                                                                                    | nap.                                                            | Description Add description here                                                                                                    |                                                                                                    |
|                     | Define Area<br>You can define areas by clicking on the m<br>Area Name *<br>Enter area name<br>Mark Location(s)<br>Use the map to search for and add areas                                                                                                    | hap.                                                            | Description Add description here                                                                                                    |                                                                                                    |
|                     | Define Area<br>You can define areas by clicking on the m<br>Area Name *<br>Enter area name<br>Mark Location(s)<br>Use the map to search for and add areas                                                                                                    | hap.<br>by clicking on the desired locations.                   | Description Add description here                                                                                                    |                                                                                                    |
|                     | Define Area<br>You can define areas by clicking on the m<br>Area Name *<br>Enter area name<br>Mark Location(s)<br>Use the map to search for and add areas                                                                                                    | tap.<br>by clicking on the desired locations.<br>Q Search areas | Description Add description here                                                                                                    |                                                                                                    |
|                     | Define Area<br>You can define areas by clicking on the m<br>Area Name *<br>Enter area name<br>Mark Location(s)<br>Use the map to search for and add areas                                                                                                    | hap.<br>by clicking on the desired locations.<br>Q Search areas | Description Add description here Helgene NEVADA Humbold/Traylabe Hardoold/Forsylabe                                                                                                    |                                                                                                    |
|                     | Define Area<br>You can define areas by clicking on the m<br>Area Name *<br>Enter area name<br>Mark Location(s)<br>Use the map to search for and add areas                                                                                                    | tap.<br>by clicking on the desired locations.                   | Description Add description here  Add description here  Regen Methods Trainale Network Sacramento Francisco                                                                                                    | Byon William C.                                                                                                    |
|                     | Define Area You can define areas by clicking on the m Area Name* Enter area name Mark Location(s) Use the map to search for and add areas                                                                                                    | by clicking on the desired locations.                           | Description Add description here  Hegers Hegers NEVADA Humboldif Toylabe National Forest Patholaco San Jose Lower                                                                                                    | DTAP MAN IN THE OFFICE OF THE OFFICE OFFICE OFFICE OFFICE  |
|                     | Define Area You can define areas by clicking on the m Area Name* Enter area name Mark Location(s) Use the map to search for and add areas                                                                                                    | tap.<br>by clicking on the desired locations.<br>Q Search areas | Description Add description here  Negro NEVADA Humbold:Toylabe National Forest CALIFORNIA Desth Valley Desth Valley CALIFORNIA Desth Valley Les M                                                                                                    |                                                                                                    |
|                     | Define Area<br>You can define areas by clicking on the m<br>Area Name *<br>Enter area name<br>Mark Location(s)<br>Use the map to search for and add areas                                                                                                    | by clicking on the desired locations.                           | Description Add description here  Helgere Hergers Secremento Francisco San Jose Francisco CALIFORNIA Desch Valley National Park Las                                                                                                    | Des Des Contractor de la contractor de la contractor de l |
|                     | Define Area You can define areas by clicking on the m Area Name * Enter area name Mark Location(s) Use the map to search for and add areas                                                                                                    | hap.<br>by clicking on the desired locations.                   | Description Add description here   Hetero  Add description here  Hetero  Secure of the secure of the secure     | Page Automatical Automatical A |
|                     | Define Area You can define areas by clicking on the m Area Name * Enter area name Mark Location(s) Use the map to search for and add areas Groupia                                                                                                    | tap.                                                            | Description Add description here  Add description here  Regen Regen Rege    | Point and the set of the set of t |
|                     | Define Area         You can define areas by clicking on the management         Enter area name         Mark Location(s)         Use the map to search for and add areas         (Cooply)         No         Mark Location (s)                                                                                                    | hap.<br>by clicking on the desired locations.                   | Description Add description here  Metro  Add description here  Metro  Add description here  Add description here  Add description here  Add description here  Add description here  Add description here  Add description here  Add description here  Add descri                                                                                                    | Actor                                                                                                    |
|                     | Define Area         You can define areas by clicking on the magnetic area name         Enter area name         Mark Location(s)         Use the map to search for and add areas         Cooping         No       Area Name                                                                                                    | hap.                                                            | Description Add description here  Meters  Add description here  Meters  Add description here  Add description here  Add description here  Add description here  Add description here  Add description here  Add description here  Add description here  Add description here  Add description here  Add description here  Add description here  Add description he                                                                                                    | Arises and an and an an an an an an an an an an an an an                                                                                                    |
|                     | Define Area         You can define areas by clicking on the maximum         Enter area name         Mark Location(s)         Use the map to search for and add areas         Coople         No         Area Name                                                                                                    | tap.                                                            | Description           Add description here           Add description here                                                                                                    | VICA<br>VICA<br>VICA<br>VICA<br>VICA<br>VICA<br>VICA<br>VICA                                                                                                    |
|                     | Define Area         You can define areas by clicking on the management         Area Name *         Enter area name         Mark Location(s)         Use the map to search for and add areas         Coog(s)         Ne       Area Name                                                                                                    | ty clicking on the desired locations.                           | Description Add description here  Merein Sacramento Francisco San Jose CALIFIONIA Destin Valley Los Angeles Exercement Description Description                                                                                                    | Page Carbon Control of the control of the control o |
|                     | Define Area         You can define areas by clicking on the maximum         Enter area name         Mark Location(s)         Use the map to search for and add areas         Coop(s)         No       Area Name                                                                                                    | tap.                                                            | Description Add description here                                                                                                    | reversion of the second second s                                                                                                    |
|                     | Define Area         You can define areas by clicking on the maximum         Enter area name         Mark Location(s)         Use the map to search for and add areas         (Coople)         No       Area Name                                                                                                    | nap.                                                            | Description Add description here                                                                                                    | restance in the second second se                                                                                                    |
|                     | Define Area         You can define areas by clicking on the maximum         Enter area name         Mark Location(s)         Use the map to search for and add areas         Group(s)         No         Area Name                                                                                                    | tap.                                                            | Description Add description here                                                                                                    | Carlos Control Control |
|                     | Define Area         You can define areas by clicking on the main of the main of t | tap.                                                            | Description Add description here  Here Secargento Francisco San Gold Add Secargentio Francisco San Gold Add Secargentio Francisco San Gold Add Secargentio Francisco San Gold Add Secargentio Francisco Francisco Fra | Actor                                                                                                    |
|                     | Define Area         You can define areas by clicking on the main of the main of t | tag.                                                            | Description         Add description here         Repro       NEVADA         Sacragnento       Humbolati Toylable         Francisco       Description         Sacragnento       Humbolati Toylable         Francisco       Description         CALIFORNIA       Description         No Data       Description                                                                                                    | Argens All INDA AND AND AND AND AND AND AND AND AND                                                                                                    |

Confidential – ©2025 Documentation Consultants (www.codelantic.com )

Document: IDP

• When searching through the map, the searched location will be shown as an area on the map. Click the "**Mark location**" button to select the specific location to that particular area. Then that location will add to the below table.

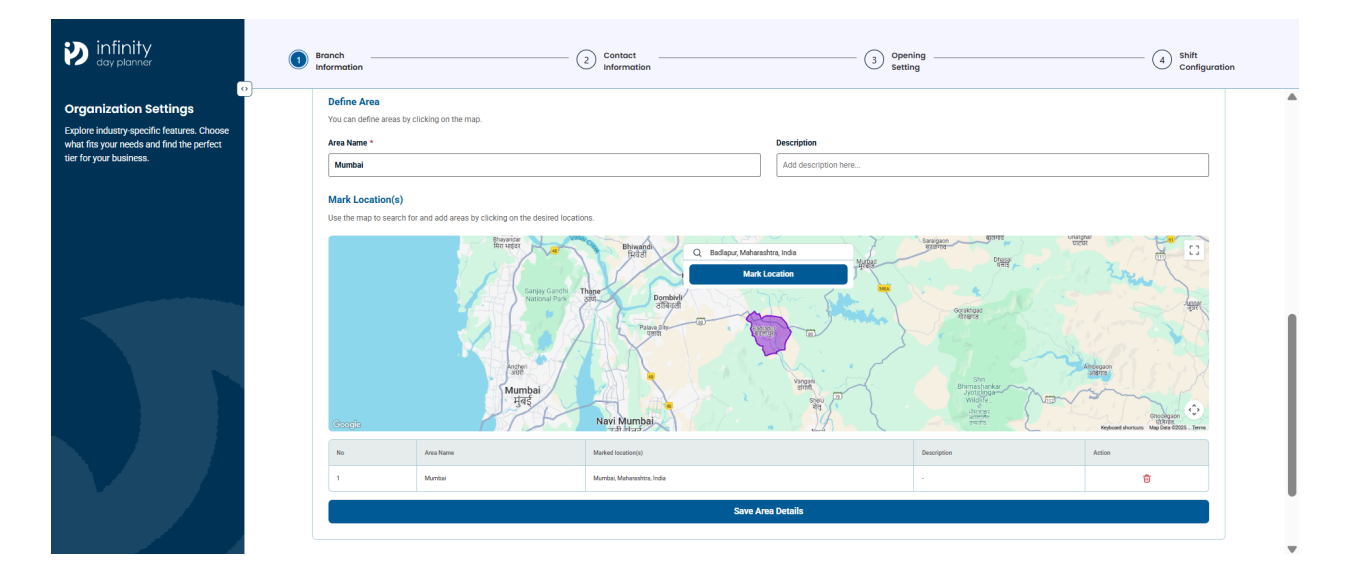

• After saving the area details, then it will be displayed in the "Area Details" table.

| infinity     day planner                                                                                          | Branch (2)                                                           | Contact (3                    | Opening<br>Setting | (4) Shift<br>Configuration |
|----------------------------------------------------------------------------------------------------|----------------------------------------------------------------------|-------------------------------|--------------------|----------------------------|
| Organization Settings                                                                                             |                                                                      |                               |                    |                            |
| Explore industry-specific features. Choose<br>what fits your needs and find the perfect<br>tier for your business | Area Details 1 Area                                                  |                               |                    | Q Search here              |
| iter for your buancess.                                                                                           | No Area Name                                                         | Marked location(s)            | Description        |                            |
|                                                                                                    | 1 Mumbai                                                             | Mumbal, Maharashtra, India    |                    | 2 🔟                        |
|                                                                                                    |                                                                      | Badlapur, Maharashtra, India  |                    | 2 🔟                        |
|                                                                                                    | Define Area<br>You can define areas by clicking on the map.          |                               |                    |                            |
|                                                                                                    | Area Name *                                                          | Description                   |                    |                            |
|                                                                                                    | Enter area name                                                      | Add descrip                   | tion here          |                            |
|                                                                                                    | Mark Location(s)<br>Use the map to search for and add areas by click | ing on the desired locations. | Saula              | बारेगांव                   |

• Added area details can be deleted through the "**delete**" option in the table and edit through "**edit**" option in the table

| infinity<br>day planner                                                                                            | Branch                                               | Contact                                       | (3) Open<br>Settir   | ing         | (4) Shift<br>Configuration |  |
|----------------------------------------------------------------------------------------------------|------------------------------------------------------|-----------------------------------------------|----------------------|-------------|----------------------------|--|
| Organization Settings                                                                                              |                                                      |                                               |                      |             |                            |  |
| Explore industry-specific features. Choose<br>what fits your needs and find the perfect<br>tier for your business. | Area Details 1 Area                                  |                                               |                      |             | Q Search here              |  |
|                                                                                                    | No                                                   | alata Pacord?                                 | ×                    | Description |                            |  |
|                                                                                                    | Are you su                                           | re you want to delete this record?            |                      |             | _ ₪                        |  |
|                                                                                                    | This action                                          | is permanent and cannot be undone!            |                      |             | e ū                        |  |
|                                                                                                    | Define Area<br>You can define areas by clicking o    | Cancel Yes, Del                               | ete                  |             |                            |  |
|                                                                                                    | Area Name *                                          |                                               | Description          |             |                            |  |
|                                                                                                    | Enter area name                                      |                                               | Add description here |             |                            |  |
|                                                                                                    | Mark Location(s)<br>Use the map to search for and ad | d areas by clicking on the desired locations. |                      |             | बार्यगाउँ 👘                |  |

• As the next step, set up the company logo of the branch.

| Infinity                                                                                                    | Branch                                                             |  |
|----------------------------------------------------------------------------------------------------|--------------------------------------------------------------------|--|
| Organization Settings<br>Explore industry-specific features. Choose<br>what fits your needs and find the perfect<br>tier for your business. | ← Back Organization Settings Upload the logo of your organization. |  |
|                                                                                                    | Company Logo<br>4 of 4 steps completed                             |  |
|                                                                                                    | Save & Next Cancel                                                 |  |

• After adding the basic details of the branch, a popup message should appear regarding the success message.

| D infinity                                                                                                    | Branch Information | Contact                                                                                                    | 3 Opening<br>Setting | 4 shift<br>Configuration |
|----------------------------------------------------------------------------------------------------|--------------------|----------------------------------------------------------------------------------------------------|----------------------|--------------------------|
| Organization Settings<br>Explore industry-specific features. Choose<br>what fits your needs and find the perfect<br>tier for your business. | Company Logo       | Vour Branch Has Been Created<br>Successfully<br>Vou have successfully added branch information. Please<br>add contact information to complete the process. | × ag and drop BMB    |                          |
|                                                                                                    |                    | Save I<br>Car                                                                                                    | & Next               |                          |

### 2.5.3.2 Contact Information

• After setting up the basic information, add contact information of the branch as primary contact information.

| infinity<br>day planner                                                                                                    | Branch [ontact]                                                                     | 3 Opening 4 Shift Configuration |
|----------------------------------------------------------------------------------------------------|-------------------------------------------------------------------------------------|---------------------------------|
| Organization Settings<br>Explore industry-specific features. Choose<br>what fits your needs and find the perfect<br>tier for your business. | ← Back<br>Contact details - Codelantic (Pvt) Ltd.<br>Enter primary contact details. |                                 |
|                                                                                                    | Primary Contact Details                                                             |                                 |
|                                                                                                    | First Name *                                                                        | Last Name                       |
|                                                                                                    | Enter first name                                                                    | Enter last name                 |
|                                                                                                    | Contact Number 1 *                                                                  | Contact Number 2                |
|                                                                                                    | ✓ Enter contact number 1                                                            | Enter contact number 2          |
|                                                                                                    | Email Address *                                                                     |                                 |
|                                                                                                    | Enter primary person email address                                                  |                                 |
|                                                                                                    |                                                                                     |                                 |
|                                                                                                    |                                                                                     | Next                            |
|                                                                                                    |                                                                                     | Cancel                          |
|                                                                                                    |                                                                                     |                                 |

• Next, add secondary contact information.

| Branch (2) Contact (2) Information                                                    | 3 Opening 4 Shift Configuration                                                                                                    |
|---------------------------------------------------------------------------------------|----------------------------------------------------------------------------------------------------|
| ← Back<br>Contact details - Codelantic (Pvt) Ltd.<br>Enter secondary contact details. |                                                                                                    |
| Secondary Contact Details<br>2 of 2 steps completed                                   |                                                                                                    |
| First Name *                                                                          | Last Name                                                                                                    |
| Enter first name Contact Number 1 * V   Enter contact number 1                        | Contact Number 2                                                                                                    |
| Email Address •<br>Enter primary person email address                                 |                                                                                                    |
|                                                                                       | Source & Hand                                                                                                    |
|                                                                                       | Cancel                                                                                                    |
|                                                                                       | Franch Information    Contact   Contact details   Contact details   Contact details   Contact details     Secondary Contact Details   2 of 2 ways completed   First Name *   Enter first name   Contact Number 1 *   Contact Number 1 *   Enter primary person email address     Information |

• After adding the contact details of the branch, a popup message should appear regarding the success message.

| infinity<br>day planner                                                                                                    | Branch [Information] Contact                                                                                                    | 3 Opening 4 shift Configuration |
|----------------------------------------------------------------------------------------------------|----------------------------------------------------------------------------------------------------|---------------------------------|
| Organization Settings<br>Explore industry-specific features. Choose<br>what fits your needs and find the perfect<br>tier for your business. | ← Back<br>Contact details - Codelantic (Pvt) Ltd.                                                                                                    |                                 |
|                                                                                                    | Enter secondary contact of<br>Secondary Conta<br>2 of 2 steps computed<br>First Name *<br>Amarangi<br>Contact Information has been successfully<br>proceed with Opening Setting<br>Continue to Opening Setting | x<br>ormation<br>idded. Please  |
|                                                                                                    | Email Address *                                                                                                    | Contact number 2                |

# 2.5.3.3 Opening Settings

• After adding the contact information, add opening settings of the branch.

| infinity                                                                                                    | Branch                                                             | Contact                            | Opening<br>Setting | (4) shift<br>Configuration |
|----------------------------------------------------------------------------------------------------|--------------------------------------------------------------------|------------------------------------|--------------------|----------------------------|
| Organization Settings<br>Explore industry-specific features. Choose<br>what fits your needs and find the perfect<br>tier for your business. | ← Back Opening Setting - Codelant Configure the branch Opening and | tic (Pvt) Ltd.<br>I Closing hours. |                    |                            |
|                                                                                                    | Opening Settings                                                   | sed                                |                    | 0                          |
|                                                                                                    | Tuesday & Clo                                                      | ised                               |                    | 0                          |
|                                                                                                    | Wednesday & Clo                                                    | ised                               |                    | •                          |
|                                                                                                    | Thursday & Clo                                                     | sed                                |                    | 0                          |
|                                                                                                    | Friday & Clo                                                       | sed                                |                    | 0                          |
|                                                                                                    | Saturday & Clo                                                     | sed                                |                    | 0                          |
|                                                                                                    | Sunday & Clo                                                       | ised                               |                    | 0                          |
|                                                                                                    |                                                                    |                                    | Save & Nevt        |                            |
|                                                                                                    |                                                                    |                                    | Cancel             |                            |

• When clicking the (+) button, it will open another section to specify the closing and reopening times by setting a time frame with instructions "Specify the times when the organization will reopen after being closed".

| infinity<br>day planner                                                                                                    | Branch                                                                  | Contact                                        | Opening Setting                           | (4) Shift Configuration | on |
|----------------------------------------------------------------------------------------------------|-------------------------------------------------------------------------|------------------------------------------------|-------------------------------------------|-------------------------|----|
| Organization Settings<br>Explore industry-specific features. Choose<br>what fits your needs and find the perfect<br>tier for your business. | ← Back<br>Opening Setting - Codelan<br>Configure the branch Opening and | tic (Pvt) Ltd.<br>I Closing hours.             |                                           |                         |    |
|                                                                                                    | Opening Settings                                                        |                                                |                                           |                         |    |
|                                                                                                    | Monday 09:0                                                             | 0 AM ‡                                         | To                                        | 05:00 PM 🗘 📀            |    |
|                                                                                                    | ✓ Tuesday 09:0                                                          | 0 AM \$                                        | То                                        | 05:00 PM 🗘 📀            |    |
|                                                                                                    | Vednesday 09:0                                                          | 0 AM \$                                        | То                                        | 05:00 PM 🗘 📀            |    |
|                                                                                                    | Thursday 09:0                                                           | 0 AM \$                                        | То                                        | 05:00 PM \$             |    |
|                                                                                                    |                                                                         | Return<br>Specify the times when the organizat | ion will reopen after being closed.<br>To | Time PM C               |    |
|                                                                                                    | Friday & Clo                                                            | sed                                            |                                           | •                       |    |
|                                                                                                    | Saturday 🕒 Clo                                                          | ised                                           |                                           | 0                       |    |
|                                                                                                    | Sunday & Clo                                                            | ised                                           |                                           | 0                       |    |
|                                                                                                    |                                                                         |                                                |                                           |                         |    |
|                                                                                                    |                                                                         |                                                | Save & Next                               |                         |    |
|                                                                                                    |                                                                         |                                                | Cancel                                    | ]                       |    |

• There will be a (-) button in the reopening and closing time setting section, click that to discard reopening and closing details.

• After adding the opening settings of the branch, a popup message should appear regarding the success message.

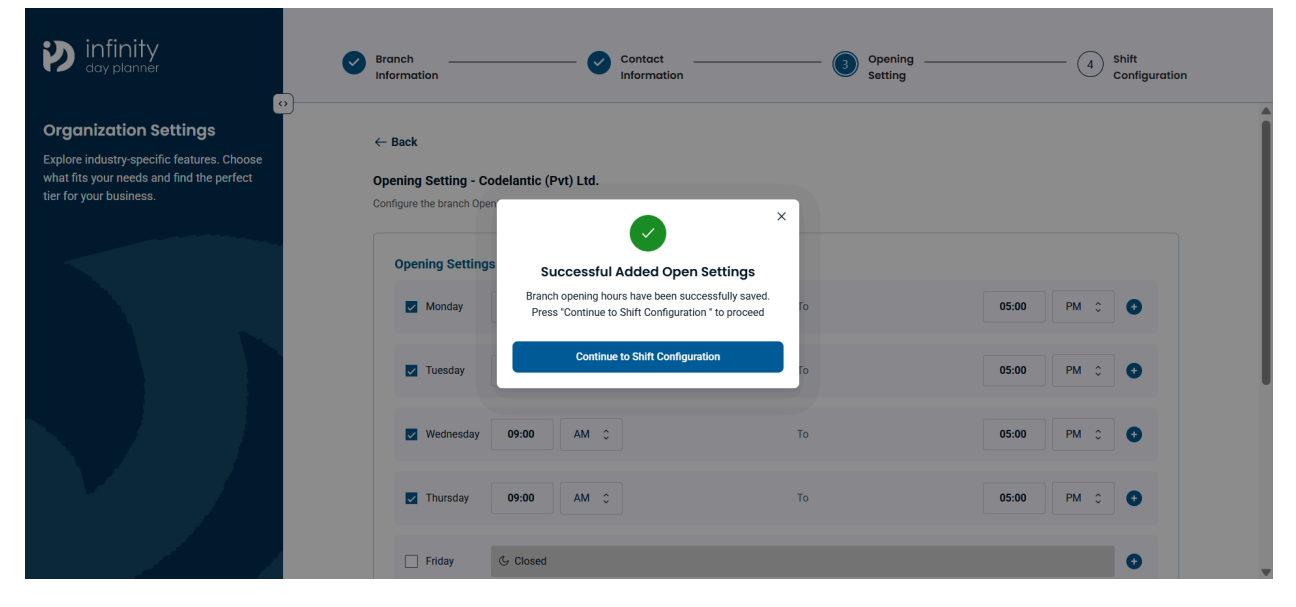

### 2.5.3.4 Shift Configuration

• In the basic organization settings the final step is to set up the shift configuration in the branch. This will be the initial screen for a first time user.

| infinity<br>day planner                                                                                                    | Branch     Information     Contact     Information     Opening     Setting                           | Shift<br>Configuration |
|----------------------------------------------------------------------------------------------------|----------------------------------------------------------------------------------------------------|------------------------|
| Organization Settings<br>Explore industry-specific features. Choose<br>what fits your needs and find the perfect<br>tier for your business. | ← Back Shift Configuration - Codelantic (Pvt) Ltd. Click add shift details to configure a new shift. |                        |
|                                                                                                    | Shift Configuration                                                                                  | + Add Shift Details    |
|                                                                                                    | Save & Next Cancel                                                                                   |                        |

• Through "Add Shift Details", add a new shift to the branch.

| infinity<br>day planner                                                                                            | Presech Contact Consist                                                                                                    |                     |
|----------------------------------------------------------------------------------------------------|----------------------------------------------------------------------------------------------------|---------------------|
| Organization Settings                                                                                              | Add a New Shift                                                                                                    |                     |
| Explore industry-specific features. Choose<br>what fits your needs and find the perfect<br>tier for your business. | Set up a suitable shift for your organization                                                                                                    | + Add Shift Details |
|                                                                                                    | Shift Name •         Enter shift name here         Shift Starting & End Time *         Time       AM $\bigcirc$ To         Time       PM $\bigcirc$ |                     |
|                                                                                                    | Cancel Add Shift                                                                                                    |                     |

• After that, added shift details will be displayed in a table.

| infinity<br>day planner                                                                                                    | Branch<br>Information                   |                             | – Contact –<br>Information |             | _ Opening _<br>Setting |        | Shift Added Successfully | x |
|----------------------------------------------------------------------------------------------------|-----------------------------------------|-----------------------------|----------------------------|-------------|------------------------|--------|--------------------------|---|
| Organization Settings<br>Explore industry-specific features. Choose<br>what fits your needs and find the perfect<br>tier for your business. | ← Back<br>Shift Confiț<br>Manage existi | juration - Codelantic (I    | Pvt) Ltd.                  |             |                        |        |                          |   |
|                                                                                                    | Shift Co                                | onfiguration                |                            |             |                        |        | + Add Shift Details      |   |
|                                                                                                    | No.                                     | Shift Name<br>Morning Shift | Start Time<br>09:00 AM     | End Time    | Status                 | Action | 2 🗊                      |   |
|                                                                                                    | 02                                      | Evening Shift               | 01:00 PM                   | 05:00 PM    | Active                 |        | <u>2</u>                 |   |
|                                                                                                    |                                         |                             |                            | Save & Next |                        |        |                          |   |
|                                                                                                    |                                         |                             |                            | Cancel      |                        |        |                          |   |

• Added shift details can be edited by redirecting through the "edit" option in the table.

| e infinity                                                                                                    | Brunch Contract                                                                             | Shift Configuration |
|----------------------------------------------------------------------------------------------------|---------------------------------------------------------------------------------------------|---------------------|
| Organization Settings                                                                                              | Edit Shift Details                                                                          |                     |
| Explore industry-specific features. Choose<br>what fits your needs and find the perfect<br>tier for your business. | Set up a suitable shift for your organization                                               |                     |
|                                                                                                    | Shift Name *                                                                                | + Add Shift Details |
|                                                                                                    | Evening Shift                                                                               |                     |
|                                                                                                    | Shift Starting & End Time *           01:00         PM          To         05:00         PM | Action              |
|                                                                                                    |                                                                                             | <b>C</b> <u>2</u>   |
|                                                                                                    | Cancel Save Edit Details                                                                    |                     |
|                                                                                                    | Save & Next                                                                                 |                     |

| D infinity                                                                                                    | Branch     Information     Generation     Generation     Generation                                                                                                    | ning () Shift<br>Ing Configuration |
|----------------------------------------------------------------------------------------------------|----------------------------------------------------------------------------------------------------|------------------------------------|
| Organization Settings<br>Explore industry specific features. Choose<br>what fits your needs and find the perfect<br>tier for your business. | ← Back  Shift Configuration - Codelantic (Pvt) Ltd.  Manage existing shifts and add new one:  Shift Configur  Delete Shift Details  Are you sure you want to delete this detail?  This action is permanent and cannot be undone!  Back  Back Back | Actors                             |
|                                                                                                    | Save & Next Cancel                                                                                                    |                                    |

• Added shift details can be deleted by redirecting through the "delete" option in the table.

• Use the toggle in the table to enable or disable a shift.

| infinity<br>day planner                                                                                                    | Branch<br>Information                                     | Contact                                      | n                    | — Opening —<br>Setting | Ø | Shift Status Upda | ted<br>Configuration |
|----------------------------------------------------------------------------------------------------|-----------------------------------------------------------|----------------------------------------------|----------------------|------------------------|---|-------------------|----------------------|
| Organization Settings<br>Explore industry-specific features. Choose<br>what fits your needs and find the perfect<br>tier for your business. | ← Back<br>Shift Configuration<br>Manage existing shifts a | - Codelantic (Pvt) Ltd.<br>ind add new ones. |                      |                        |   |                   |                      |
|                                                                                                    | Shift Configura                                           | tion                                         |                      |                        |   | + Add Shif        | t Details            |
|                                                                                                    | No. Shi                                                   | rt Name Start Time                           | End Time             | Active                 |   | 2                 | ŵ                    |
|                                                                                                    | 02 EW                                                     | Shift 01:00 PM                               | 05:00 PM             | Inactive               |   | L                 | <b>D</b>             |
|                                                                                                    |                                                           |                                              | Save & Nex<br>Cancel | t                      |   |                   |                      |

• After adding the shift details of the branch, a popup message should appear regarding the success message.

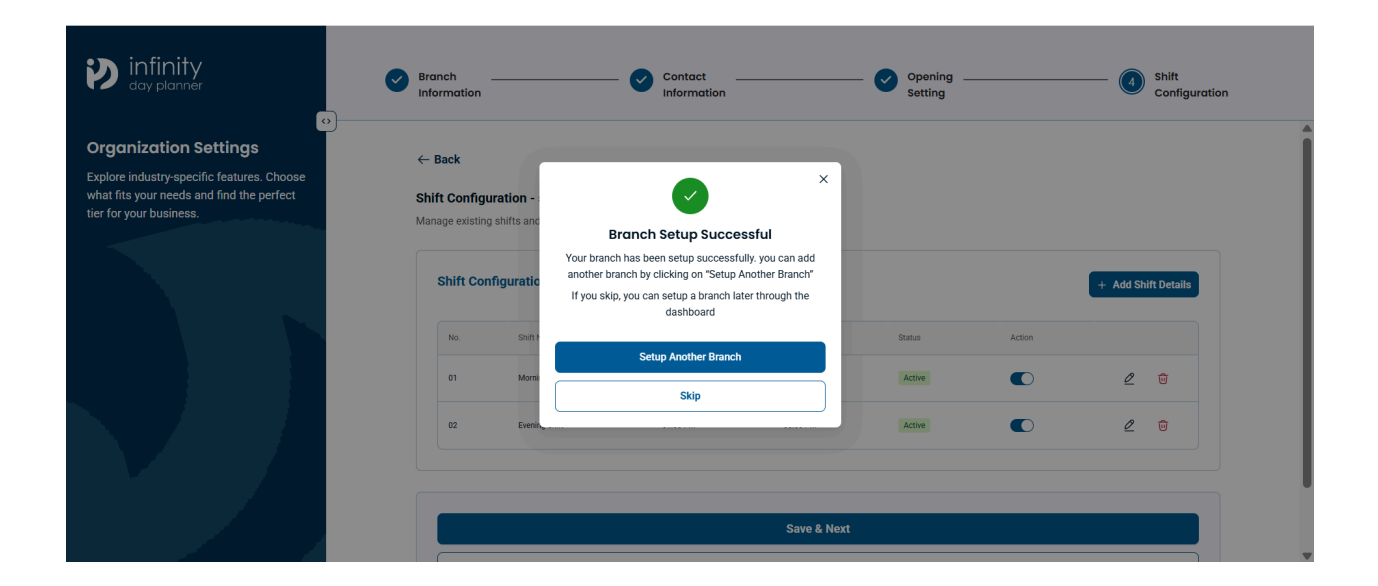